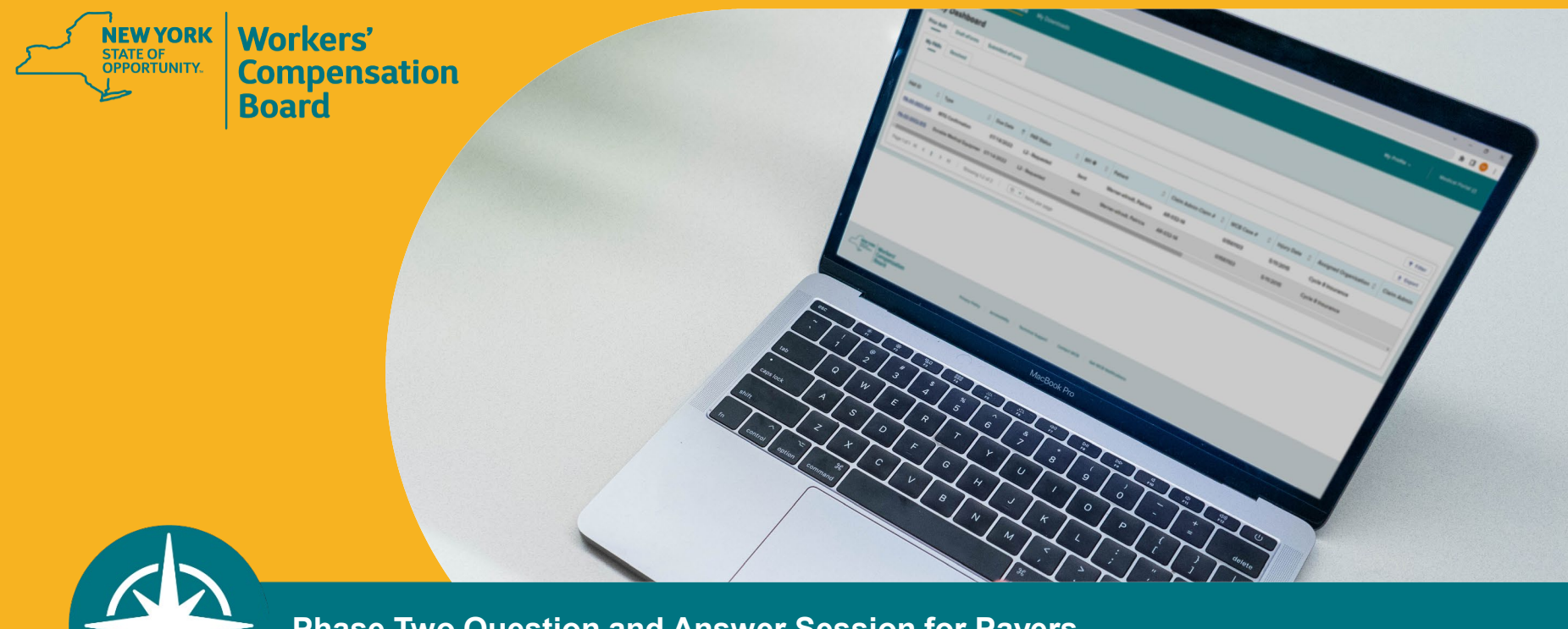

Phase Two Question and Answer Session for Payers

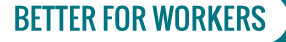

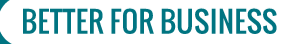

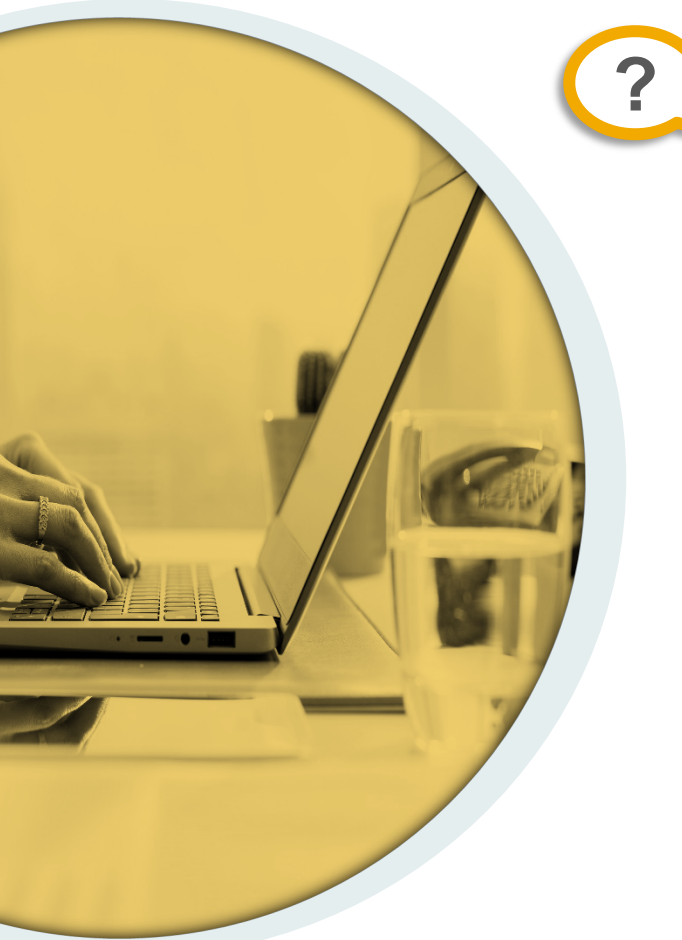

Does a DME Level 1 grant in part or denial automatically go to a Level 2 reviewer?

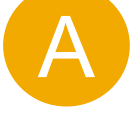

After a grant in part or denial for medical reasons, the DME PAR status will automatically update to "L2 – Requested" and appear in the Workload Administrator's dashboard. The Workload Administrator will then assign that PAR to the appropriate Level 2 reviewer.

Medication is the only PAR type that requires the health care provider to manually submit a request for Level 2 review after a Level 1 grant in part or denial.

If there are multiple DME items in a PAR, all items will go to level 2 for review if one of the items is granted in part or denied for medical reasons.

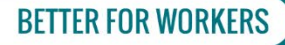

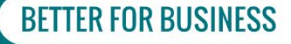

### What indicates that a DME PAR is required?

OFFICIAL NEW YORK WORKERS' COMPENSATION

# DURABLE MEDICAL Equipment Fee Schedule

EFFECTIVE APRIL 4, 2022

Some items on the DME Fee Schedule require prior authorization and are marked as "PAR"; the treating provider will need to request prior authorization for these items. Any item not on the DME Fee Schedule also requires prior authorization by the provider.

A DME PAR should also be submitted if the item is not addressed, not recommended or does not meet the criteria noted in the MTGs (if the item is MTG related). The PAR will require the MTG reference code and the requesting provider should include rationale for why the item is being requested in the supporting medical.

| NYS WC Fee | NYS WC Rental Fee | PAR Required |
|------------|-------------------|--------------|
|            |                   | Yes          |
|            |                   | Yes          |
|            |                   | Yes          |
|            |                   | Yes          |
|            |                   | Yes          |
|            |                   | Yes          |
|            |                   | Yes          |

**BETTER FOR BUSINESS** 

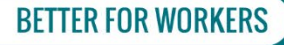

### Can Medical Suppliers submit DME PARs?

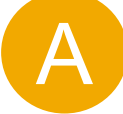

?

No, Medical Suppliers only have the option to submit a *Request for Decision on Unpaid Medical Bills (Form HP-1.0)* in OnBoard.

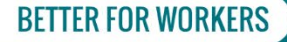

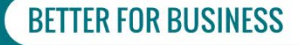

Can we search for items within the dashboard?

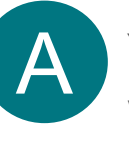

?

Yes. The dashboard has a filter function where you can search for information contained within any column.

| My Organization's PARs      | Resolved               |                       |          |
|-----------------------------|------------------------|-----------------------|----------|
|                             |                        |                       | × Filter |
| Patient 🗸                   | contains 👻             | Gifford Apply × Clear |          |
|                             |                        |                       |          |
| -Select-                    | ▲<br>∋c WCB Case #     | contains              |          |
| PAR ID                      | Injury Date            | dess not contain      |          |
| Туре                        | Assigned Organization  | does not contain      |          |
| Due Date                    | Assigned User          | – equals –            |          |
| PAR Status                  | - Claim Admin          | does not equal        |          |
| RFI                         | Insurer                |                       |          |
| Patient                     | Provider               | is empty              |          |
| Claim Admin Claim #         | 11<br>Current Activity | is not empty          |          |
| WCB Case #                  | 1 DAD Status Data      | и                     |          |
| Injury Date                 | PAR Status Date        |                       |          |
| Η <b>ΡΔ-00-0002-070</b> Non |                        |                       |          |

**BETTER FOR BUSINESS** 

**BETTER FOR WORKERS** 

How do we view past PARs?

A

All prior authorization requests, including new PARs created in OBLR, and PARs that were processed and completed in the former Drug Formulary application, can be found within the case folder in eCase. You can search eCase using the claimant's Case ID to see PARs related to the claimant as well as the history of a particular PAR. Documents generated in OBLR are immediately placed in the claimant's case folder in eCase.

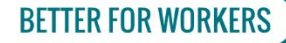

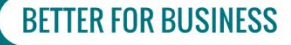

### What does an email notification subject line include?

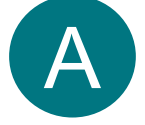

#### **PAR Status Change**

Notification of PAR status change, claimant name, PAR type, PAR ID number and Claim Admin Claim Number.

NYS – WCB OnBoard – Change in PAR Status – John Smith: Medication: PA-00-0046-985: 123456

#### New Item in Queue

When there is a new PAR assignment added to your queue, users who have selected to receive email notifications will receive an email, like the example below, which includes the notification of a new work item, the item, and the claimant's name.

NYS WCB OnBoard – New York Item – Provider Response Submitted: John Smith PA

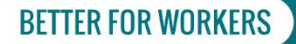

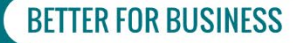

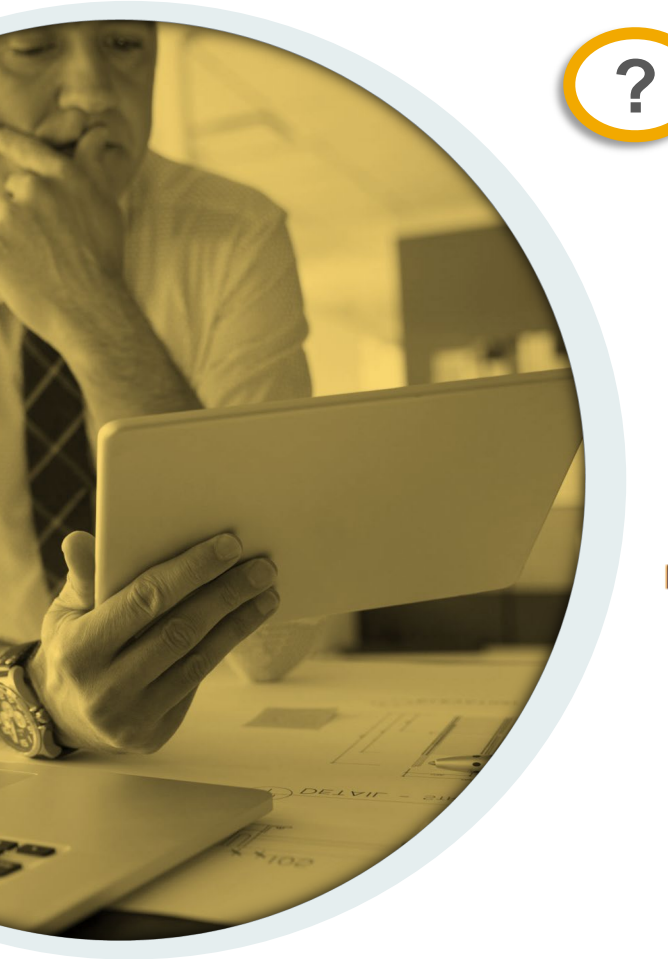

Does the provider's response to a Request for Information trigger an email notification?

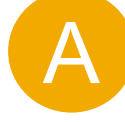

Yes, you will receive an email notification for a new item in your PAR Queue when the provider has provided the requested information. Subject line example:

NYS WCB OnBoard - New Work Item - Provider Response Submitted: Alan Richardson

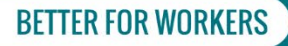

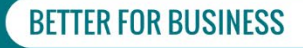

How do I turn off/edit email notifications?

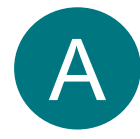

(?

To turn off email notification preferences, you can uncheck the "PAR Status Update – Email" or "New Item in Queue – Email" in your profile.

|                                                                             | ashboard My Downloads                                                                                        |                                                                                                    | My Profile ~                                    |
|-----------------------------------------------------------------------------|----------------------------------------------------------------------------------------------------|----------------------------------------------------------------------------------------------------|-------------------------------------------------|
| ashboard -> My Account                                                      |                                                                                                    |                                                                                                    | My Account                                      |
| (                                                                           |                                                                                                    |                                                                                                    | My Organizations                                |
| our Profile                                                                 |                                                                                                    |                                                                                                    | Log Out                                         |
| y Account                                                                   |                                                                                                    |                                                                                                    |                                                 |
| Your User Name is a Board assigned<br>health care provider or online user a | I User ID and cannot be changed. Updates to the nam<br>idministrator you must speak with your organization's | ne and email address associated to your account must be n<br>user administrator. More information can be found on the <u>B</u> | nade through the Medical Po<br>loard's Website. |
| User Name                                                                   | User Email Address                                                                                           |                                                                                                    |                                                 |
|                                                                             |                                                                                                    |                                                                                                    |                                                 |
| ontact information                                                          |                                                                                                    |                                                                                                    |                                                 |
| First Name                                                                  | Middle Name                                                                                                  | Last Name                                                                                                    |                                                 |
|                                                                             |                                                                                                    |                                                                                                    |                                                 |
| Phone Country Code*                                                         | Phone Number*                                                                                                | Extension                                                                                                    | F                                               |
| +1                                                                          | (222) 222-2223                                                                                               |                                                                                                    |                                                 |
|                                                                             | VERE AREO                                                                                                    |                                                                                                    |                                                 |
| otification Preferences                                                     |                                                                                                    |                                                                                                    |                                                 |
| Please select the notifications you w                                       | ould ke to opt-in to receive. NOTE: Medical supplier                                                         | s will not receive notifications from OnBoard: Limited Relea                                                                   | se.                                             |
| PAR Status Update - Email                                                   |                                                                                                    |                                                                                                    |                                                 |
| New Item in Queue - Email                                                   |                                                                                                    |                                                                                                    |                                                 |
| Z Text Message Opt-In - Standard Carrie                                     | er Msg & Data Rates May Apply.                                                                               |                                                                                                    |                                                 |
|                                                                             |                                                                                                    |                                                                                                    |                                                 |
| Save Cancel                                                                 |                                                                                                    |                                                                                                    |                                                 |

**BETTER FOR WORKERS** 

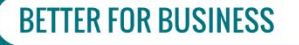

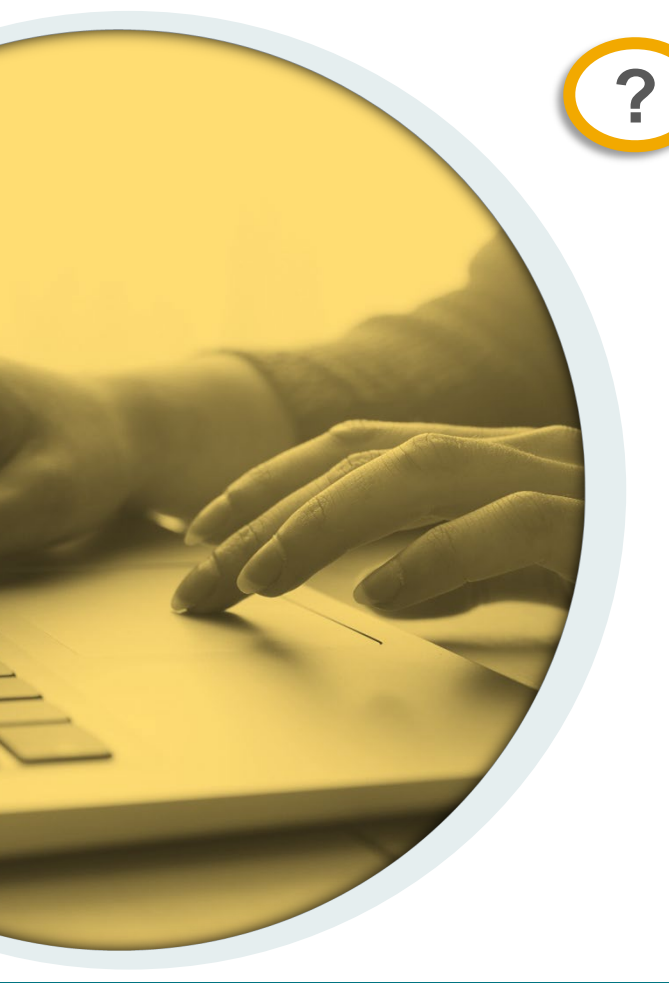

Is the insurer required to notify the injured worker or their attorney of their decision on a DME PAR?

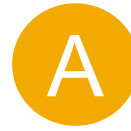

Yes. The only PAR type that does not require a notification to the injured worker or their attorney is Medication.

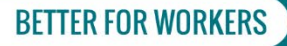

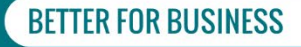

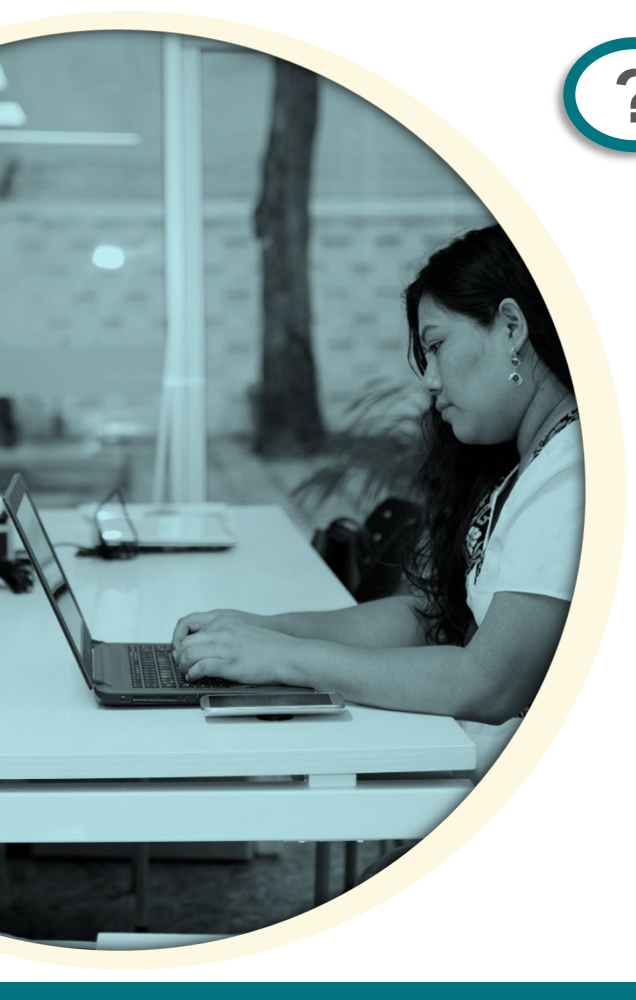

Can a payer deny a PAR on the basis that the body part is "non-compensable?"

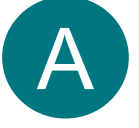

Denial for a "not compensable condition or body part" is not a valid administrative reason for denial unless the body part or condition has been disallowed by a determination of the Board. If there has not yet been a determination by the Board disallowing the body part or condition, a Level 2 review must take place.

#### **BETTER FOR WORKERS**

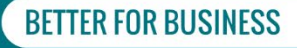

Will there be training for Phase Three?

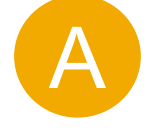

Yes, there will be training webinars next week for payers, which will provide examples of responding to some of the PAR types introduced in phase three.

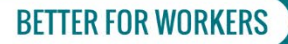

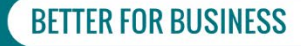

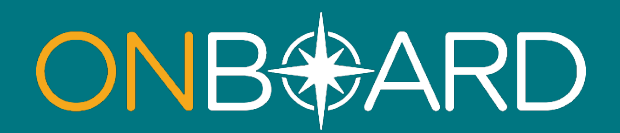

## General Questions: OnBoard@wcb.ny.gov

**Other Questions: (877) 632-4996** 

News and Updates: Subscribe to WCB Notifications

Training and Resources: wcb.ny.gov/onboard/

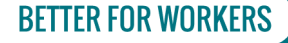

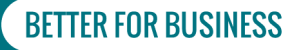